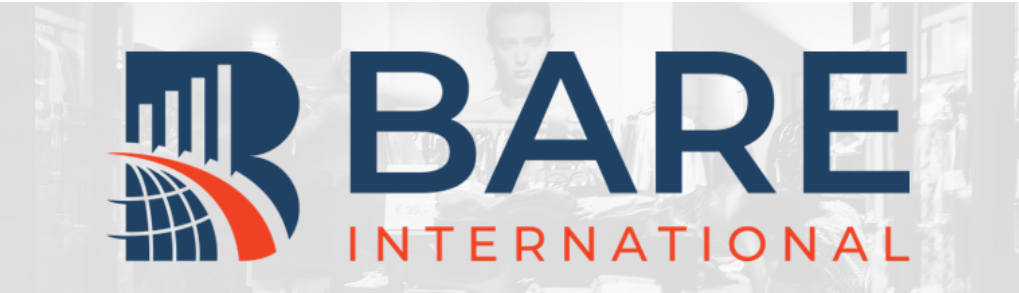

# BARE柏迩咨询评估员指南

## 02 – 填写扩展信息

更新日期: 2022年7月21日 概述及目录

很高兴您希望成为一名柏迩中 国的评估员(神秘顾客),请 仔细阅读该指南,根据指南指 引完成注册。

## 完整的注册流程包括:

01注册新账号

02填写扩展信息

03完成基础测试

扫描右侧二维码关注柏迩中国 官方微信号。

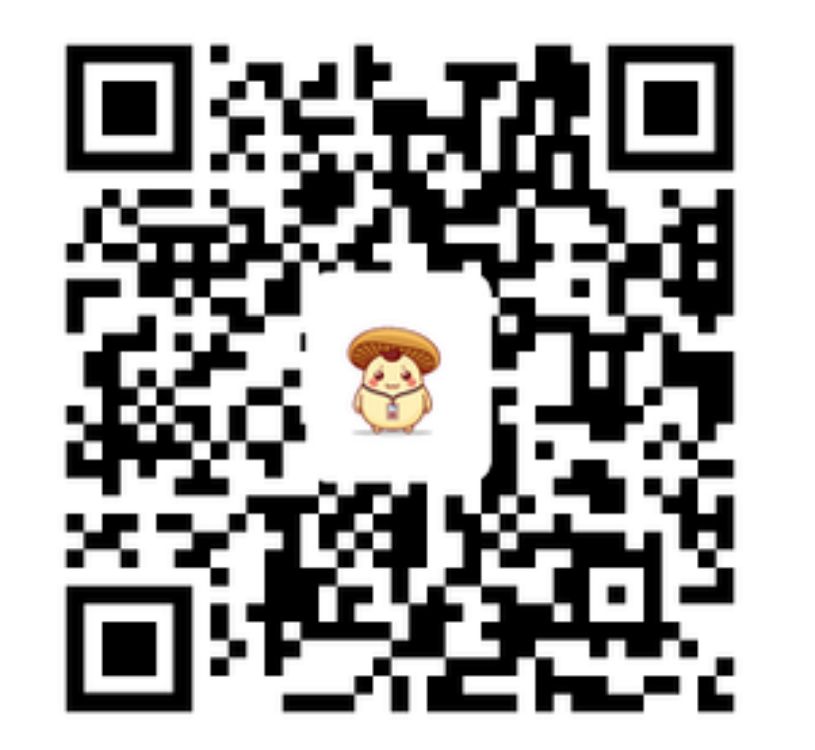

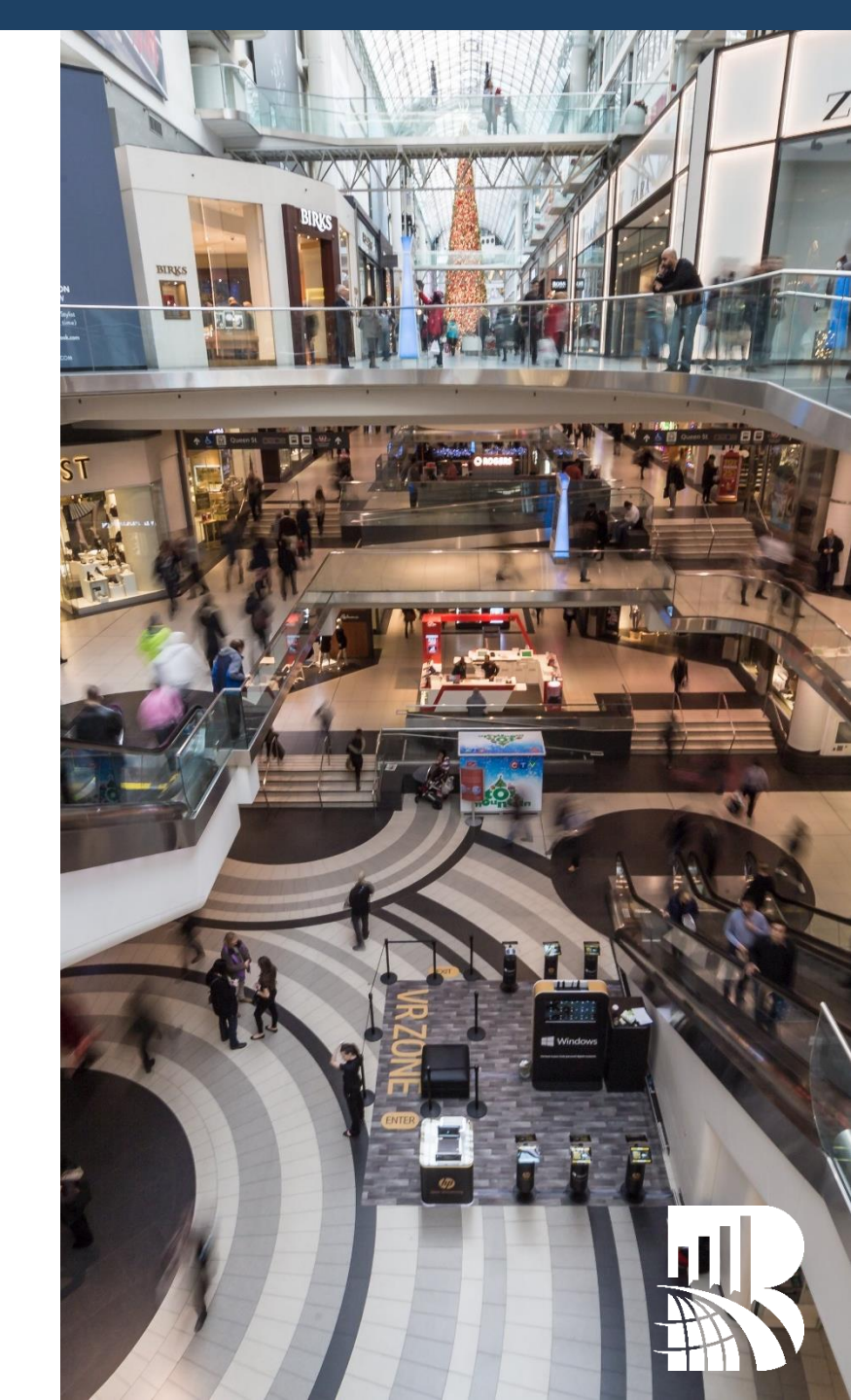

什么是"评估员扩展信息(ESP)"?

评估员扩展信息包括**10-15道**在市场调研行业 通用的常见问题,主要用于匹配评估员的背 景信息,为评估员提供最合适的项目。

比如,当有汽车相关的神秘顾客走访机会时,我们将会优 先联系并考虑在扩展信息中表示自己拥有车辆的评估员。

我们将向资料中填写的**支付宝账号**(海外为 PayPal)支付每次走访的报酬。 每次填写或更新该页面的时间限制为**30分钟**, 请注意及时保存,超时未保存的内容将不被 记录。

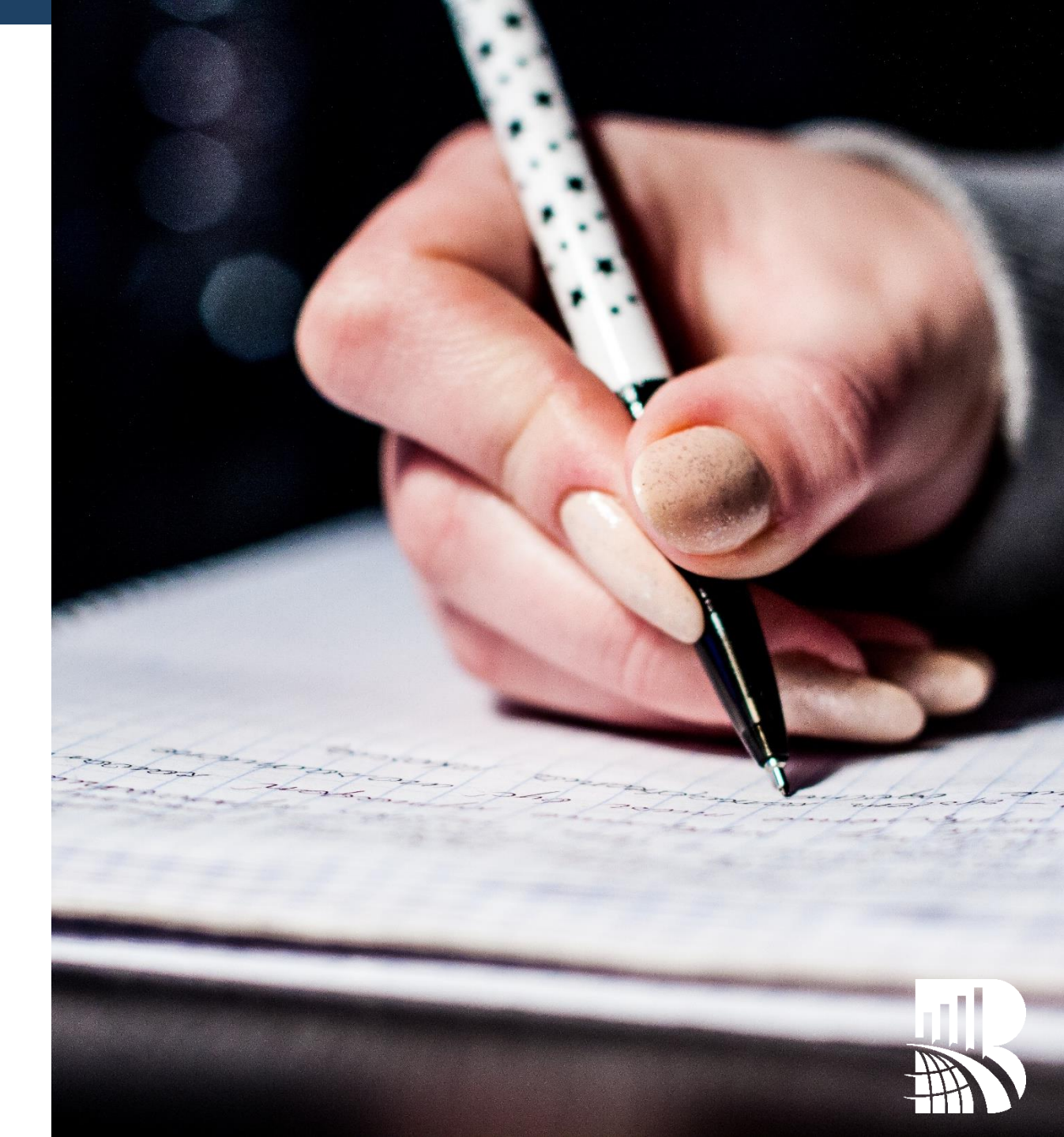

#### 公告

| 评估员编号:                                                  | <b>店铺总数: 3均得分</b> :平:                                   | 均得分:                  |              |           |         |                            | ^    |
|---------------------------------------------------------|---------------------------------------------------------|-----------------------|--------------|-----------|---------|----------------------------|------|
| <mark>▲ 帐户状态</mark> :这个帐户已<br>经被激活                      | ■= 评估员扩展信息状态:<br>您必须先更新评估员扩展<br>信息,才能到工作申请栏<br>中申请评估任务! | ⊄ GeoVerifications: 0 | MSPA 会员认证状态: | 1 测试与资质认证 | 🗹 邮件状态: | <b>Ŷ 评估员评语</b> 2 citations | 推荐计划 |
| <ul><li>■: 评估员扩展信息状态:</li><li>更新</li><li>更多信息</li></ul> | ①点击红框                                                   | 中的内容                  |              |           |         |                            |      |
| 我的店铺                                                    |                                                         |                       |              |           |         |                            | ^    |

Show Filters

 $\checkmark$ 

#### No Evaluation Found

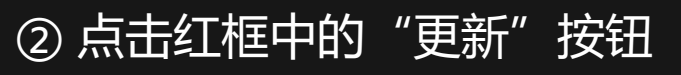

登陆地址 (如无法直接打开请将该地址复制至浏览器,推荐使用谷歌Chrome浏览器): https://www.apollo.bareinternational.com/shoppers/LoginShopper.norm.php

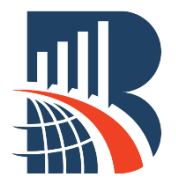

|                             |                                                                                                    | 选择显示语言<br>Mandarin V |                        |  |
|-----------------------------|----------------------------------------------------------------------------------------------------|----------------------|------------------------|--|
| 问题                          | 答案                                                                                                    |                      |                        |  |
| 请上传您近期的头像/简历/自拍照(从肩膀以上的照片)。 | Upload picture_                                                                                                    | 这里頃分必远拴              | Mandarin ,选择后款认语言即为中义。 |  |
| 请选择你最熟悉的,能在此基础上完成评估流程的语种:   |                                                                                                    |                      |                        |  |
|                             | 此处不强制上传照片,                                                                                                    | 但某些项目对评估             | 估员外形有要求, 需要通过照片提前筛选    |  |
|                             | <ul> <li>□非语语</li> <li>□詳语语</li> <li>□常時语</li> <li>□即匈牙尼高</li> <li>□即の方尼利语</li> <li>□同志已利</li> <li>□時语</li> <li>□時语</li> <li>□時時</li> <li>□時语</li> <li>□時時</li> <li>□時语</li> <li>□時時</li> <li>□時语</li> <li>□時時</li> <li>□時時</li></ul> |                      |                        |  |
| 如果是其他, 请在此进行输入:             |                                                                                                    |                      |                        |  |
| 您是哪里的公民?                    | Select One                                                                                                    |                      |                        |  |
| 您是否拥有一个注册的企业?               | ○是○否                                                                                                    |                      |                        |  |
| 您的企业是什么类别的?                 | ○N/A-我的公司所在地不在巴西。                                                                                                    |                      |                        |  |
| 评估员扩展信息页面后,                 | 请注意 <b>每隔30分钟保</b>                                                                                                    | <b>存一次</b> 您填写的信     | 記, 否则有可能造成信息丢失。        |  |

中国的评估员扩展信息的填写请参考上图填写,该模板未包含的信息请根据自己的实际情况填写。

## 付款详情 BARE International向您支付的付款方式取决于您的居住国。 所有您提供的信息都将存储在一个安全的服务器上。 免责声明:不正确或不完整的付款详细信息会导致拒付,导致付款延迟。 但也会产生额外费用,这些费用将从您的付款中扣除。您看责任在任何( TIPALTI 仅适用于美国、加拿大、阿鲁巴、巴哈马、开曼群岛、牙买加、波多黎各、维京群岛(英国)、维京群岛(美国)、美国小离岛和委内瑞拉的居民。对于以上地区来说,没有其他的付款选择。第一次成功完成工 作分配后,请遵循Tipalti注册通过电子邮件发送给您的说明 银行付款 该部分信息与付款相关,只需填写中国相关的"支付宝"账户即可。 我们将通过支付宝向中国地区的评估员支付走访报酬,请务必填写正确的支付宝账号。该支付宝账号的所有者姓名 必须和您的真实姓名完全一致,使用他人的支付宝账号或提供虚假的姓名信息将影响您的走访报酬支付。

|                        | 支付宝                              |
|------------------------|----------------------------------|
| 此选项只适用于中国、香港、澳门、台湾的居民。 |                                  |
| 中国大陆居民只能通过支付宝支付。       |                                  |
| 支付宝帐户信息(邮箱或手机号码)       |                                  |
|                        | 原 完成填写后,点击最底部的"保存变更"即完成员扩展信息的填写。 |

进入评估员扩展信息页面后,请注意**每隔30分钟保存一次**您填写的信息,否则有可能造成信息丢失。 中国的评估员扩展信息的填写请参考上图填写,该模板未包含的信息请<mark>根据自己的实际情况填写</mark>。

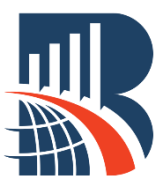

### 出现错误提示如何解决?

如果你所填写的扩展信息有逻辑错误,在你 点击"保存变更"后该页面将无法提交,同 时在页面顶端你将会看到如右图所示的提示。

例如右图中,如果您在"你是否拥有一辆机 动车?"这道题中选择了"否",那么接下 来的题目"如果你拥有一辆机动车,它的牌 子是?"应该留空,但如果选择了任意一种 机动车品牌,如"Chevrolet",则逻辑上出现 错误,提交时会报错,此时应该选择"Select One"修正逻辑错误。

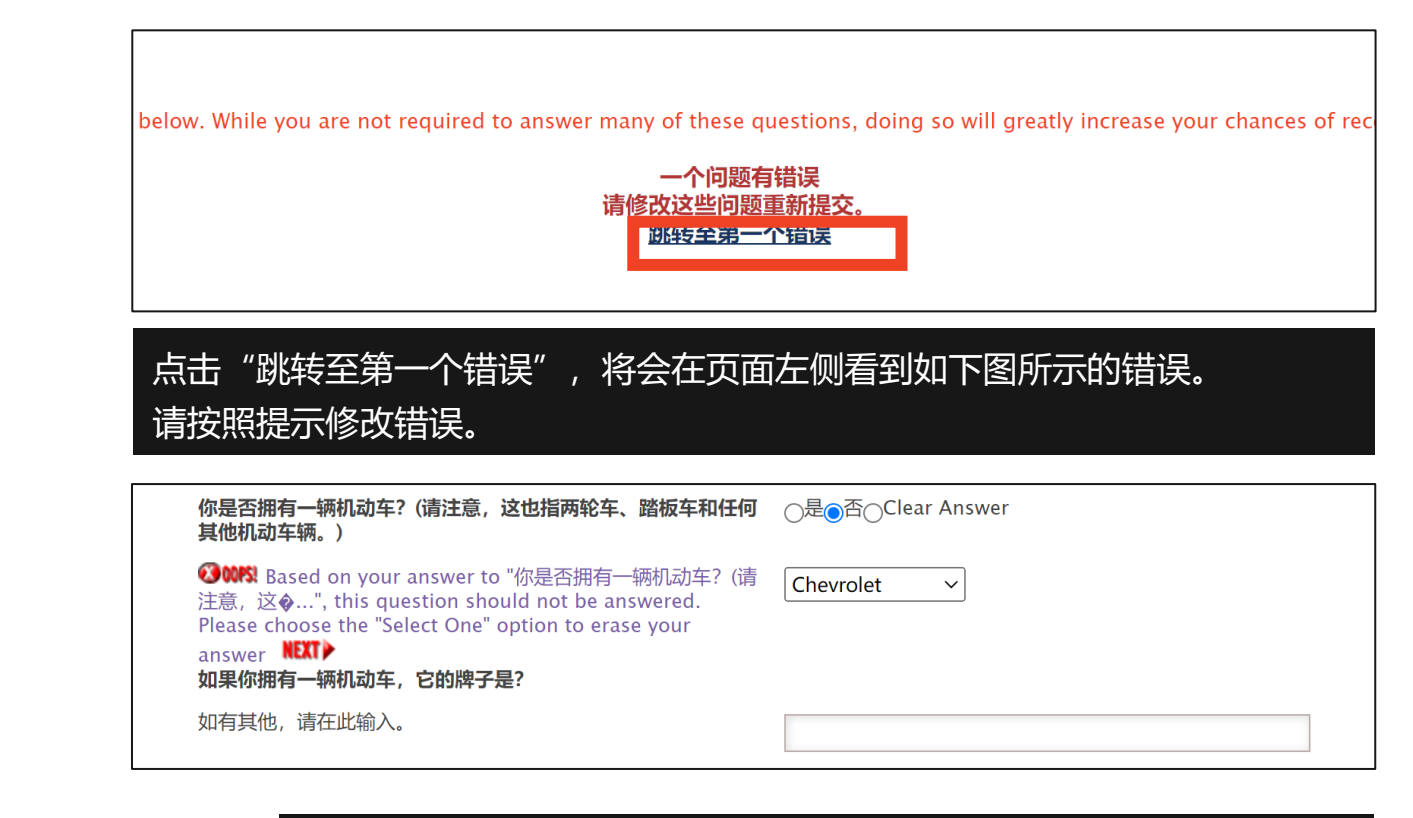

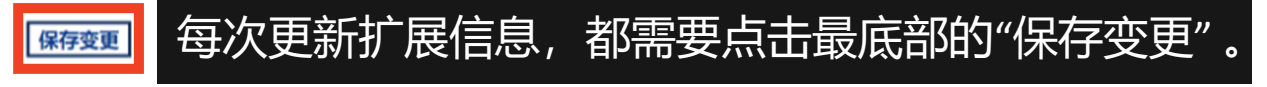

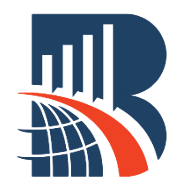

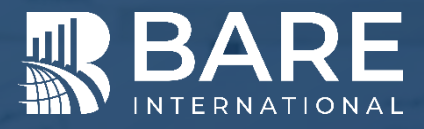

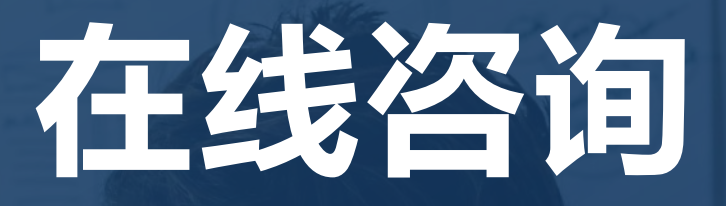

## 关注BARE柏迩咨询评估员专属微信公众号

发送所在**省份或直辖市**的名称,获取联系人的企业微信

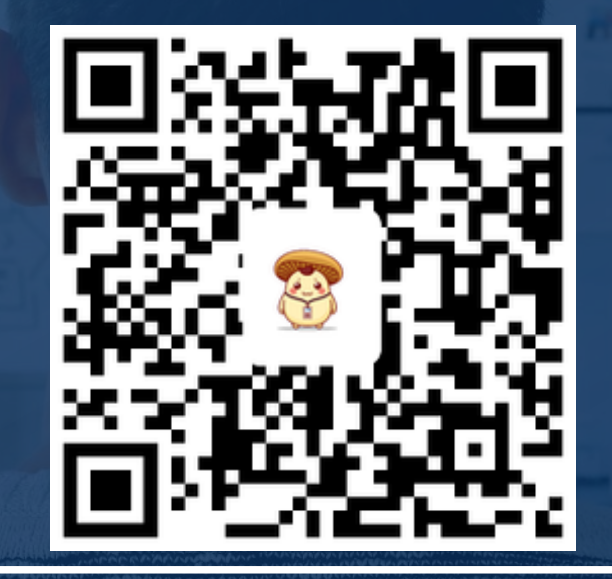